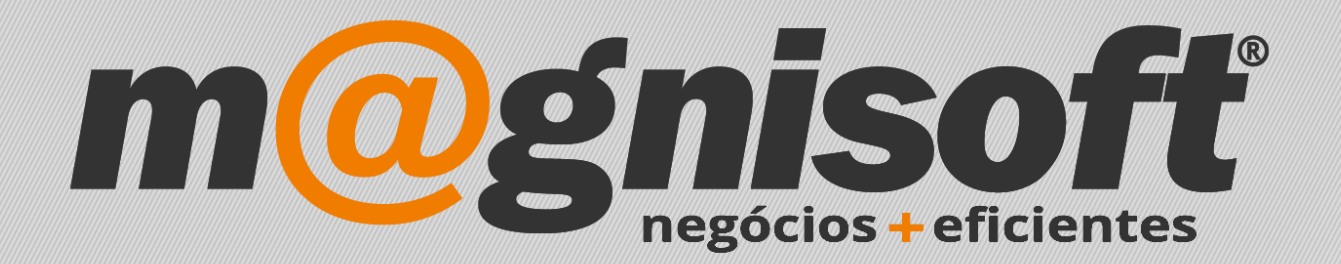

# OranGest

Ficha Técnica Nº 37

VET – Artigos associados a Análises

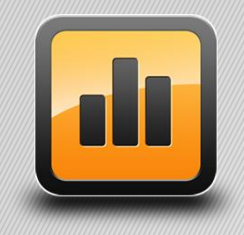

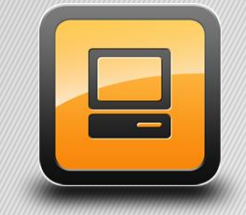

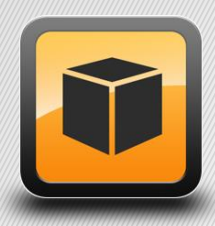

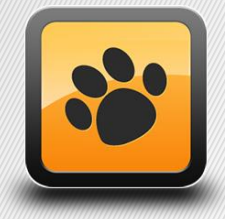

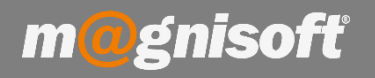

## Ficha Técnica Nº 37 – VET – Artigos associados a Análises

### Introdução:

### Como associar um artigo a uma Análise.

Para que um grupo de análises tenha um artigo associado, de modo a ser facturado, terá que ter o respectivo artigo associado.

Em primeiro lugar deverá criar o respectivo artigo acedendo a 'STOCKS->Ficha de Artigos', e criar o artigo correspondente.

De seguida aceder a 'CLÍNICA->Tabelas->Tabela de Análises'

|                                                                                                    | CLÍNICA                                        | VENDAS     | s co                                 | MPRAS S                                      | STOCKS                                       | 1                                      | ESOUR                                                                                                    | RARIA                                          | EXPLO                                | RAÇÃO                   | UTILI | TÁRIOS                                  | SISTEMA                                      | M/            | ANUTE                              | NÇÃO                                                                                 |  |
|----------------------------------------------------------------------------------------------------|------------------------------------------------|------------|--------------------------------------|----------------------------------------------|----------------------------------------------|----------------------------------------|----------------------------------------------------------------------------------------------------|------------------------------------------------|--------------------------------------|-------------------------|-------|-----------------------------------------|----------------------------------------------|---------------|------------------------------------|--------------------------------------------------------------------------------------|--|
| Agenda<br>Clínica                                                                                                    | Clientes                                       | Animais    | Procurar<br>Animal                   | Notificaçõe<br>Recorren                      | es de<br>tes                                 | ¢¢<br>Tabe                             | <b>J</b><br>elas                                                                                                    | Ç.<br>Consult                                  | as Hos                               | <b>E</b><br>pitalização | Lista | agens                                   | Tabelas<br>Dinâmicas +                       | Aud<br>Utiliz | ar de                              | Mudar de<br>Empresa                                                                  |  |
|                                                                                                    |                                                |            |                                      |                                              |                                              |                                        | Animais       Image: Image: Image |                                                |                                      |                         |       | 5                                       |                                              |               | Sist                               | ema                                                                                  |  |
| *      *      *      *      *      *      *      *      *      *      *      *      *      *      *      *      *      *      *      *      *      *      *      *      *      *      *      *      *      *      *      *      *      *      *      *      *      *      *      *      *      *      *      *      *      *      *      *      *      *      *      *      *      *      *      *      *      *      *      *      *      *      *      *      *      *      *      *      *      *      *      *      *      *      *      *      *      *      *      *      *      *      *      *      *      *      *      *      *      *      *      *      *      *      *      *      *      *      *      *      *      *      *      *      *      *      *      *      *      *      *      *      *      *      *      *      *      *      *      *      *      *      *      *      *      *      *      *      *      *      *      *      *      *      *      *      *      *      *      *      *      *      *      *      *      *      *      *      *      *      *      *      *      *      *      *      *      *      *      *      *      *      *      *      *      *      *      *      *      *      *      *      *      *      *      *      *      *      *      *      *      *      *      *      *      *      *      *      *      *      *      *      *      *      *      *      *      *      *      *      *      *      *      *      *      *      *      *      *      *      *      *      *      *      *      *      *      *      *      *      *      *      *      *      *      *      *      *      *      *      *      *      *      *      *      *      *      *      *      *      *      *      *      *      *      *      *      *      *      *      *      *      *      *      *      *      *      *      *      *      *      *      *      *      *      *      *      *      *      *      *      *      *      *      *      *      *      *      *      *      *      *      *      *      *      *      *      *      *      *      *      * |                                                |            |                                      |                                              |                                              | 494<br>494<br>494<br>494               | Tabela d<br>Tabela d<br>Tabela d                                                                                                    | i de Esta<br>i de Esta<br>i de Hab             | idos<br>ituras<br>itats              | 15                      | SL    | ULTA<br>CLIENTE / DONO                  |                                              |               |                                    |                                                                                      |  |
| <ul> <li>09/03/</li> <li>09/03/</li> <li>09/03/</li> <li>09/03/</li> <li>09/03/</li> </ul>                                                                                                    | 2018 -<br>2018 -<br>2018 -<br>2018 -<br>2018 - |            | 21 ABI<br>20 ABI<br>19 ABI<br>18 ABI | ERTO Q C<br>ERTO Q C<br>ERTO Q C<br>ERTO Q C | Consulta<br>Consulta<br>Consulta<br>Consulta | 414<br>414<br>414<br>414<br>414        | Tabela<br>Tabela<br>Tabela<br>Tabela                                                                                                    | i de Olho<br>i de Pêlo<br>i de Ten<br>i de Con | nbros<br>os<br>nperamer<br>dicões Co | ntos                    |       | JOSÉ C<br>Maria F<br>Dono de<br>Maria F | ARLOS FONSEC<br>ernanda<br>o Boby<br>ernanda | A             | Cães  <br>Cães  <br>Cães  <br>Cães | Rottweiler   Ag<br>Boxer   Calmo<br>Collie   Fémea<br>Boxer   Calmo<br>Boxer   Calmo |  |
|                                                                                                    | 2018                                           |            |                                      |                                              |                                              | Con<br>+†↓<br>+†↓<br>+†↓<br>+†↓<br>+†↓ | sultas<br>Tabela<br>Tabela<br>Tabela<br>Tabela                                                                                                    | i de Con<br>i de Que<br>i de Diag<br>i de Sint | sultas<br>eixas<br>Inósticos<br>omas |                         |       | 110101                                  |                                              |               |                                    | boxer   Califio                                                                      |  |
| t, c                                                                                                    | <b>G</b> 7                                     | Período: e | stá nos ú                            | iltimos 7 dias                               | 5 <b>L</b>                                   | 494<br>974                             | Tabela<br>Tabela                                                                                                    | i de Aná<br>i de Vias                          | lises<br>de Adm                      | nistraçao               | _     |                                         |                                              |               |                                    |                                                                                      |  |

Nessa tabela estão criadas todas as análises usadas nas consultas. Para associar um artigo a uma análise, posicionamos o rato no registo, e de seguida clicamos com o rato no botão '*Alterar*' (use os botões existente no rodapé da grelha). Depois escolhemos o campo 'ARTIGO' e clicamos com o rato no ícone com a lupa. Será aberta a lista de artigos. Basta fazer duplo clique em cima do artigo pretendido e o código desse artigo é adicionado ao campo 'ARTIGO' na tabela de Análises. Por fim, clicamos no botão '*Guardar*'.

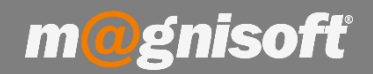

# Ficha Técnica Nº 37 – VET – Artigos Associados a Análises

| Pré-visualizar Exportar           | Sair       |             |            |           |        |                   |                       |                                                                                  |                         |         |        |  |  |  |
|-----------------------------------|------------|-------------|------------|-----------|--------|-------------------|-----------------------|----------------------------------------------------------------------------------|-------------------------|---------|--------|--|--|--|
| Exterior                          | Sistema    |             |            |           |        |                   |                       |                                                                                  |                         |         |        |  |  |  |
| REGISTO LISTAGEM                  |            |             |            |           |        |                   |                       |                                                                                  |                         |         |        |  |  |  |
| Grupos de Análises                |            |             |            |           |        | Tipos de Análises |                       |                                                                                  |                         |         |        |  |  |  |
| * DESIGNAÇÃO                      | INACTIVO?  | ORDE        | M          | ARTIGO    | QTD I  | SIGLA DESIGN      |                       | IAÇÃO                                                                            | INACTIVO?               | ORDE    | EM     |  |  |  |
| ▶ Alergologia                     |            | $\odot$     | $\bigcirc$ |           | 0,0000 | 9                 |                       | Clique aqui para definir um filtro                                               |                         |         |        |  |  |  |
| Biologia Molecular (PCR co        |            | $\odot$     | $  \odot$  |           | 0,0000 | •                 | Screeni               | ng por E-screen                                                                  |                         | $\odot$ |        |  |  |  |
| Bioquímica                        |            | $\odot$     |            |           | 0,0000 |                   | Allercep              | ot™ Painel Nacional                                                              |                         | $\odot$ |        |  |  |  |
| Citologia                         |            | $  \odot  $ |            |           | 0,0000 |                   | Allercep              | ot™ Painel Domestico                                                             |                         | $\odot$ |        |  |  |  |
| Coagulação                        |            | $\odot$     |            |           | 0,0000 |                   | Allercep              | ot™ Saliva de Pulga                                                              |                         | $\odot$ |        |  |  |  |
| ECG (Electrocardiograma)          |            | $\odot$     |            |           | 0,0000 |                   | Allercept™ Malassezia |                                                                                  |                         | $\odot$ |        |  |  |  |
| Endocrinologia (Hormonas)         |            | $\odot$     |            |           | 0,0000 |                   |                       |                                                                                  |                         | 10      | 10     |  |  |  |
| Hemograma                         |            | $\odot$     |            | 352167480 | 1,0000 |                   |                       |                                                                                  |                         |         |        |  |  |  |
| 352167480 - RC BREED H            | NUT LABRAE | DOR ST      | ERILI      | ZED (3Kg) |        |                   |                       |                                                                                  |                         |         |        |  |  |  |
| Histopatologia (Biopsia)          |            | $\odot$     |            |           | 0,0000 |                   |                       |                                                                                  |                         |         |        |  |  |  |
| Imagiologia (RX, Ecografia        |            | $  \odot  $ |            |           | 0,0000 |                   |                       |                                                                                  |                         |         |        |  |  |  |
| Imunohistoquímica                 |            | $  \odot  $ |            |           | 0,0000 |                   |                       |                                                                                  |                         |         |        |  |  |  |
| Imunologia                        |            | $\odot$     |            |           | 0,0000 |                   |                       |                                                                                  |                         |         |        |  |  |  |
| Microbiologia                     |            | $\odot$     | $  \odot$  |           | 0,0000 | (♠) (♠) 1d        | e 5 🗩 🖗               | $\oplus \bigcirc / \bigcirc \bigcirc$                                            |                         |         |        |  |  |  |
| Parasitologia (Ectoparasit        |            | $\odot$     |            |           | 0,0000 | V-lawed           |                       |                                                                                  |                         |         |        |  |  |  |
| Toxicologia                       |            | $\odot$     |            |           | 0,0000 | valores d         | e Referen             |                                                                                  |                         |         |        |  |  |  |
| Urianálises                       |            | $\odot$     |            |           | 0,0000 | * ESPECIE         | VALC                  | DR de REFERENCI UNIDADE: MIN. CRI                                                | TICCMIN, NORMAI MAX, NO | RMA     | AX. CI |  |  |  |
| Vitaminas                         |            | $\odot$     |            |           | 0,0000 |                   |                       |                                                                                  |                         |         |        |  |  |  |
| କାଳ 1 de 17 (ର) ଭା <del>ମ</del> କ | 100        |             |            |           |        | @@ 04             | -0 AC                 | <sem ap<="" dados="" para="" td=""><td>resentar&gt;</td><td></td><td></td></sem> | resentar>               |         |        |  |  |  |

Podemos verificar que o programa apresenta a descrição do artigo, na cor azul, por baixo da respectiva análise.

Deste modo, quando for adicionada essa análise à consulta, será adicionado o respectivo artigo à factura, e será dado baixa do seu stock, caso o artigo movimente stocks.

Pode usar como artigo associado um artigo composto\* ou um artigo agregado\*.

\* - Consulte as fichas técnicas sobre os artigos compostos e artigos agregados.